## Mark a student absent for today

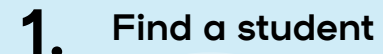

- In the Main Menu on the left hand side, go to Mark Roll > Mark Students
- Type the Student's name into the **Student** field and select the correct student from the drop down list

TIP: You can use the arrow keys on your keyboard to select the student from the drop down list as well

## **2.** Find a student attendance

- Once you have selected the correct student, leave the Date
   Range as today's date
- Click on Find Attendance
- You should see the student's scheduled classes for that Date Range appear on the right hand side

|                        | Update Selected Attendan               |                                                                    |                                                                            |  |
|------------------------|----------------------------------------|--------------------------------------------------------------------|----------------------------------------------------------------------------|--|
| Gee, Max (9092748116B) |                                        |                                                                    | $\checkmark$                                                               |  |
| rom                    | 04/12/2023                             | until                                                              | 15/01/2024                                                                 |  |
| ptio                   | ns                                     |                                                                    |                                                                            |  |
| Find /                 | Attendance                             |                                                                    |                                                                            |  |
|                        | Gee, N<br>rom<br><b>ptio</b><br>Find / | Gee, Max (90927481)<br>rom 04/12/2023<br>ptions<br>Find Attendance | ee, Max (9092748116B)<br>rom 04/12/2023 until<br>ptions<br>Find Attendance |  |

Spacetalk Schools RollMarker

| iearch Results                                                                                                    |                       |
|----------------------------------------------------------------------------------------------------|-----------------------|
| Gee, Max (9092748116B)     Gee, Max (9092748116B)     Gee, Max (9092748116B)     Gee, Max (9092748116B)     Gee, Max (9092748116B)     Gee, Max (9092748116B)     Gee, Max (9092748116B) | <u>@</u> View Student |
| ✓ (Present)     O 1 Days     O 5 Records                                                                                                    |                       |
| I (Illness and medical appointments)         2 Days       10 Records                                                                                                    |                       |
| U (Unexplained)                                                                                                    |                       |

The Cheat Sheet

| <b>3.</b> Mark a student absent for the selected date range                                                                                                    | Search For Attendance                                                                            | Update Selected Attendance     |  |
|----------------------------------------------------------------------------------------------------|--------------------------------------------------------------------------------------------------|--------------------------------|--|
| Click on the Update Selected Attendance tab on the left hand side panel                                                                                                    | Enter New Attendance Information ⑦                                                               |                                |  |
| <ul> <li>Select the appropriate Attendance Code from the drop down list</li> <li>(e.g. E - Educational Activity)</li> </ul>                                                                                                    | Attendance Code Reason                                                                           |                                |  |
| <ul> <li>Enter a Reason for the Absence (e.g. VET course)</li> <li>If you were notified of the absence by the parent, tick the appropriate Parent Contact method (e.g. Phone)</li> <li>If this is a School Event Absence, tick the Documented box if there is</li> </ul> | Parent Contact Phone? SMS? Email?                                                                |                                |  |
| <ul> <li>permission slip involved</li> <li>Once done, click on Update Attendance</li> <li>You should see the student attendances on the right hand side panel update to show the latest code</li> </ul>                                                                  | <ul> <li>Present?</li> <li>Contact Time</li> <li>Documented?</li> <li>Documented Date</li> </ul> |                                |  |
|                                                                                                    |                                                                                                  | Update Attendance Clear Fields |  |

**O** Spacetalk Schools RollMarker

The Cheat Sheet